# Instructional Guide for Requisition Workflow<sup>+</sup> Approvers

Instructions for Cost Center Approvers

## Office of Contracts & Procurement

Fiscal Year 2017

\*Workflow is an electronic approval routing process that allows for multiple budgetary level approvers to communicate, verify and store documents.

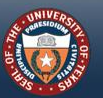

THE UNIVERSITY of TEXAS SYSTEM FOURTEEN INSTITUTIONS. UNLIMITED POSSIBILITIES.

## TABLE OF CONTENTS

- Approving Requisitions
  - Using e-mail notification (primary method)
    - Logging into PeopleSoft
  - <u>Using *Manage Requisition Approvals* tool</u> (alternative method)
- <u>Denying a Requisition</u>
- <u>Requisition to Purchase Order Workflow</u>
- <u>Additional Resources</u>

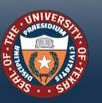

## **APPROVE REQUISITIONS USING EMAIL NOTIFICATION**

| Approval is Requested for Requisiti<br>Business Unit "UT System Administ                                                                                                    | ion ID "0000001083<br>tration"                                 | Cost Center Approver receives an<br>auto-generated email in UT System<br>personal Outlook inbox from the |
|----------------------------------------------------------------------------------------------------|----------------------------------------------------------------|----------------------------------------------------------------------------------------------------|
| fbradley@utsystem.edu                                                                                                    | * * *                                                          | departmental Requester.                                                                                  |
| To: Gary, James                                                                                                    |                                                                |                                                                                                    |
| Retention Policy: UT-13Month Inbox (1 Year, 1 Month) Expires: 1/8/                                                                                                    | 72018                                                          | 2010 9:45 AM                                                                                             |
| A requisition has been entered which re                                                                                                    | equires your attention                                         |                                                                                                    |
| Requester: 6001030443<br>Business Unit: UT System Administrati<br>Requisition ID: 000001083<br>Requisition Name: Workflow Test 5<br>Date: 2016-12-08<br>You can navigate directly to the approv<br>link below. | ion<br>5.1<br>val page by clicking t                           | he                                                                                                    |
| https://zap-qa.shared.utsystem.edu/psp/<br>/PV_MAIN_MENU.PV_REQ_APPROVAL.GBL?Actio<br>REQ_ID=0000001083                                                                                                    | /ZAPQA/EMPLOYEE/ERP/c<br>on=U&BUSINESS_UNIT=SAU                | 001 <u>s</u>                                                                                             |
| Email re<br>clicks of<br>requisit                                                                                                    | ecipient (approver)<br>n link to access the<br>tion to approve |                                                                                                    |

Approver will be directed to the Log-in screen in PeopleSoft. Follow the instructions on the next page.

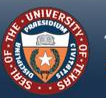

### LOGGING INTO PEOPLESOFT

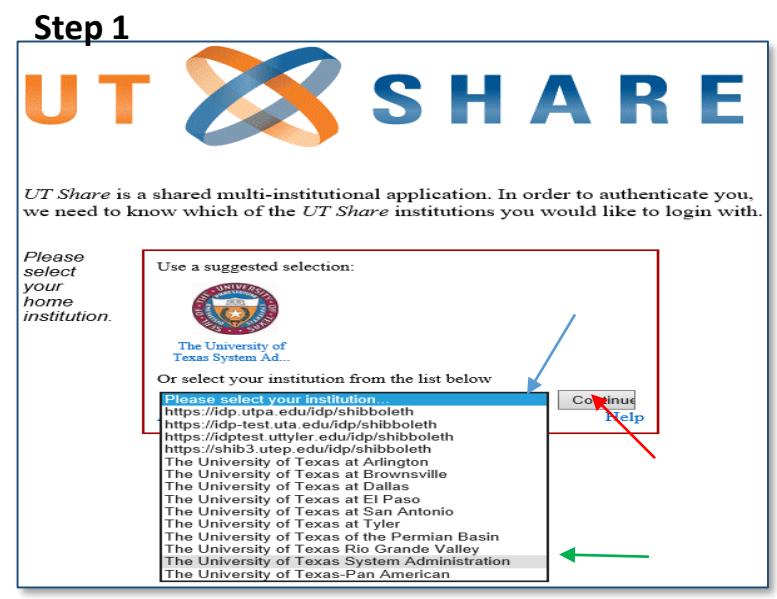

Select "UT System Administration" from dropdown box, then click "Continue"

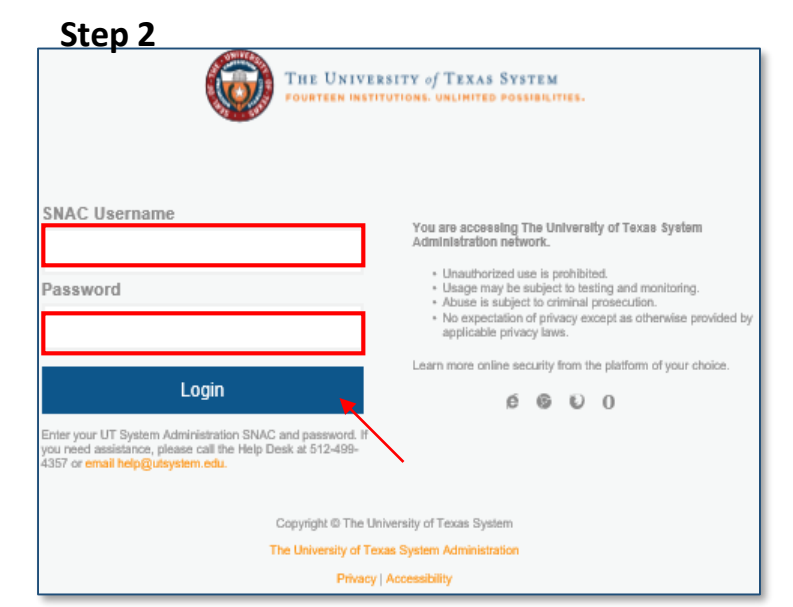

Enter your UT System Administration SNAC and password, then click "Login"

#### You will be routed to the 2FA (two-factor authentication)

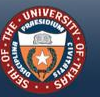

THE UNIVERSITY of TEXAS SYSTEM FOURTEEN INSTITUTIONS. UNLIMITED POSSIBILITIES.

### LOGGING INTO PEOPLESOFT (CONT.)

The 2FA\* will notify you according to the authentication method you have chosen.

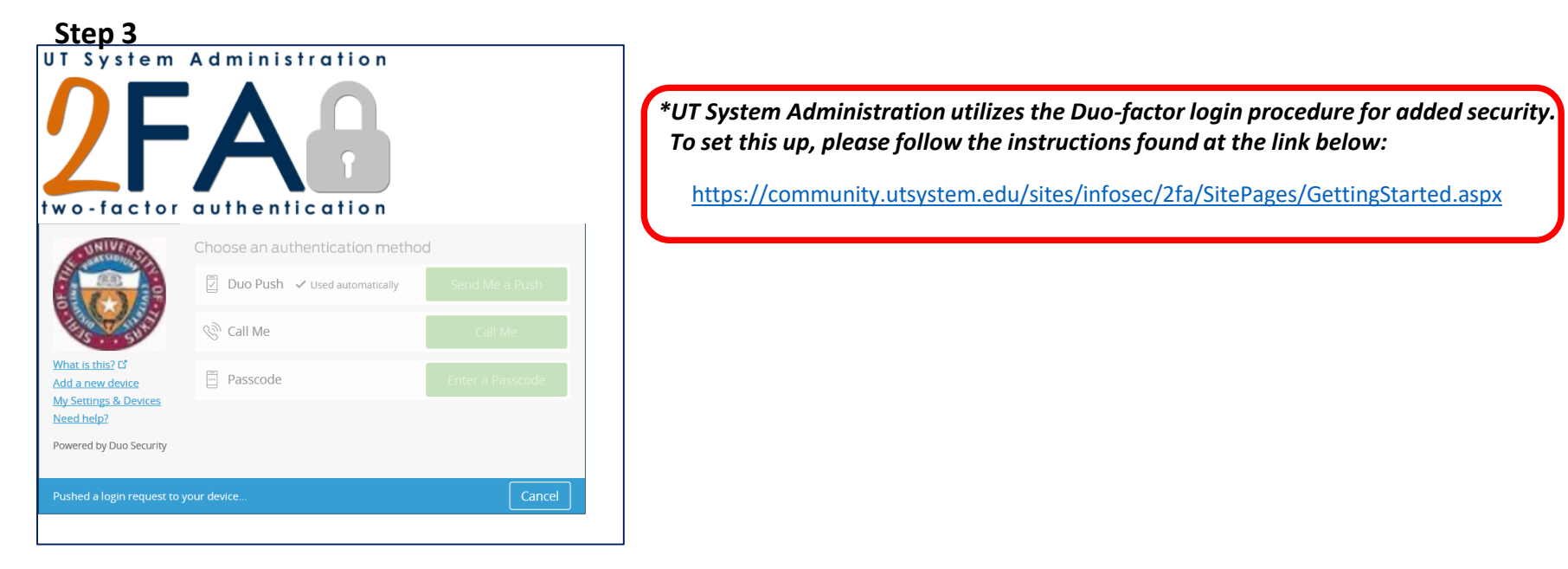

Once you acknowledge the notification, You will be routed to the Requisition requiring your approval.

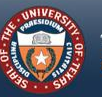

THE UNIVERSITY of Texas System fourteen institutions. Unlimited possibilities.

## **REQUISITION APPROVAL SCREEN**

| Requisition Review                               | <i>,</i>                   |                                                                       |          |                 |                   |              |                                                                                                    |
|--------------------------------------------------|----------------------------|-----------------------------------------------------------------------|----------|-----------------|-------------------|--------------|----------------------------------------------------------------------------------------------------|
| Business Unit:                                   | SAD01                      |                                                                       |          |                 |                   |              | Requisition Approval                                                                                                    |
| Requisition ID:                                  | 0000001083                 |                                                                       |          |                 |                   |              | A set of the set of the set of th |
| Requisition Name:                                | Workflow Test 5.1          |                                                                       |          |                 |                   |              | Confirmation                                                                                                    |
| Requester:                                       | Felicia S Bradley          |                                                                       |          |                 |                   |              |                                                                                                    |
| Entered on:                                      | 12/08/2016                 |                                                                       |          |                 |                   |              | Approve by Email has been approved.                                                                                                    |
| Status:                                          | Pending                    | Total A                                                               | Amount:  |                 |                   |              |                                                                                                    |
| Priority:                                        | Medium                     |                                                                       |          |                 |                   |              | Review/Edit Approvers                                                                                                    |
| Budget Status:                                   | Valid                      |                                                                       |          |                 |                   |              | Cost Contax Annual                                                                                                    |
| Requester's Justification No justification enter | ion:<br>ered by requester. |                                                                       |          |                 |                   |              | Approve by Email: Approved                                                                                                    |
|                                                  |                            |                                                                       | - j      | Header Comments | View print        | able version | · Approve by Email.Approved                                                                                                    |
|                                                  |                            |                                                                       |          |                 |                   |              | Cost Center Approval                                                                                                    |
|                                                  | -                          |                                                                       |          |                 |                   |              | Approved                                                                                                    |
| - Line Information                               |                            |                                                                       |          | Personalize     | Find I 40 First K | THE R LOUD   | James B Gary                                                                                                    |
| Line                                             | Item Description           | Vendor Name                                                           | Quantity | UOM             | Price             |              | 2/08/16 - 1:49 PM                                                                                                    |
| E 1                                              | 1 line 1                   | DELL MARKE-001                                                        |          | 1 0000 EA       |                   | USD          |                                                                                                    |
| Select All / Desel                               | ect Al                     | Click on the Select                                                   |          |                 |                   |              |                                                                                                    |
| View Line                                        | Details                    | All/Opselect All button                                               |          |                 |                   |              | Return to Worklist                                                                                                    |
| Review/Edit Appro<br>Enter Approver Con          | overs                      | Once all lines are<br>selected, click on the<br><i>Approve</i> button |          |                 |                   | © <b>≪</b>   |                                                                                                    |
| Return to Worklist                               | O Deny                     | Hold                                                                  |          |                 |                   |              |                                                                                                    |

#### Once the Requisition is Approved, one of the following will happen:

- Approved Requisitions *under* \$15,000.00 will *auto-create* and *auto-approve* a Purchase Order. This signed and approved PO will route to the Requester as a pdf attached in an email. The Requester then forwards the PO pdf to the Vendor.
- Approved Requisitions over \$15,000.00 will auto-create a Purchase Order which is routed to a UT System Buyer who will approve the PO and dispatch to the Vendor.
- Approved Requisitions (regardless of Dollar amount) that contain Commodity Codes for Controlled items (i.e., Computers, Software, Furniture, etc.) will route to a pre-designated Commodity Code Approver for approval. Upon that approval, the PO will auto-create and route according to set \$\$ thresholds.

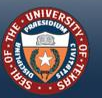

THE UNIVERSITY of TEXAS SYSTEM FOURTEEN INSTITUTIONS. UNLIMITED POSSIBILITIES.

## **DENYING A REQUISITION**

#### **APPROVERS CAN DENY AUTHORIZATION OF A REQUISITION**

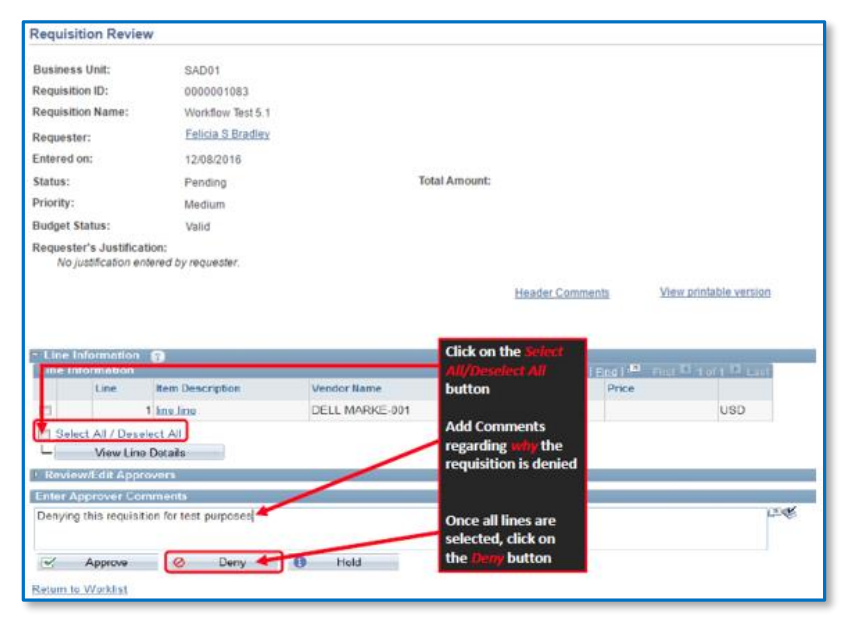

| Requisition Approval                                                 | After the requisition is approved, a                             |
|----------------------------------------------------------------------|------------------------------------------------------------------|
| Confirmation                                                         | confirmation page will appear                                    |
| <b>0000001083</b> has been denied.                                   | Creator will receive an email that the document has been denied. |
| Review/Edit Approvers                                                |                                                                  |
| Cost Center Approval                                                 |                                                                  |
| Requisition 000001083 :Denied <a>&gt; ⊻</a>                          | iew/Hide Comments                                                |
| Cost Center Approval                                                 |                                                                  |
| Denied<br>James B Gary<br>Cost Center Approval<br>12/08/16 - 1:49 PM |                                                                  |
| ▷ Comments                                                           |                                                                  |
| Return to Worklist                                                   |                                                                  |

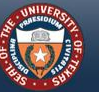

### **APPROVE REQUISITIONS WITH MANAGE REQUISITION APPROVALS**

#### Step 1

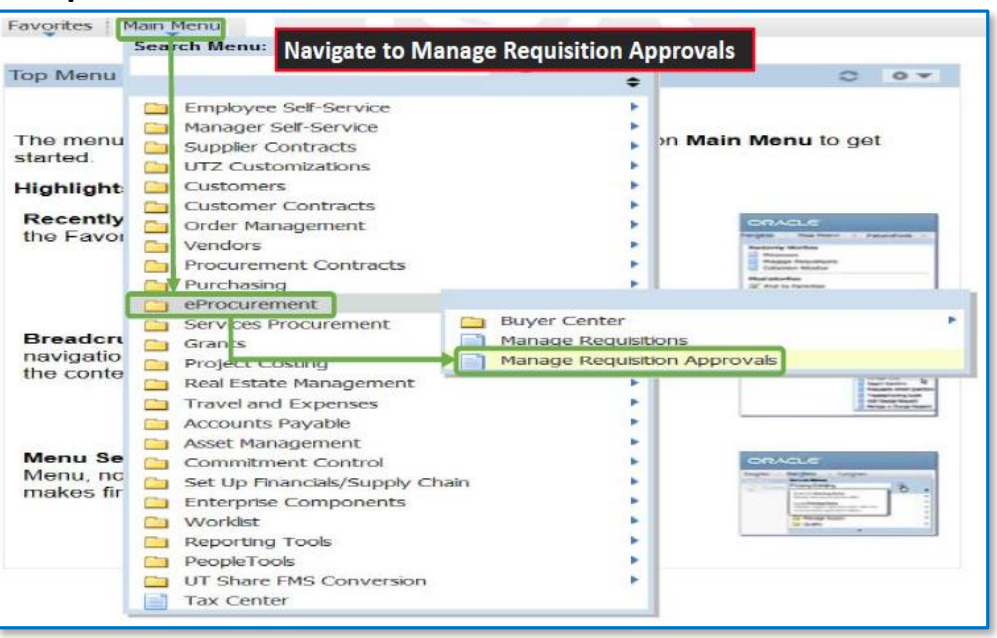

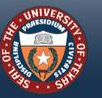

THE UNIVERSITY of TEXAS SYSTEM FOURTEEN INSTITUTIONS. UNLIMITED POSSIBILITIES.

### APPROVE REQUISITIONS WITH MANAGE REQUISITION APPROVALS (CONT.)

#### Step 2

|                                                                                                    | hat require your approv                                                                   | val (or requisitions that                                                                                      | previously require                                 | d vour approvab.                                         | , edit the crite                                          | ria below and click the                                              | e Search button.           |
|----------------------------------------------------------------------------------------------------|-------------------------------------------------------------------------------------------|----------------------------------------------------------------------------------------------------|----------------------------------------------------|----------------------------------------------------------|-----------------------------------------------------------|----------------------------------------------------------------------|----------------------------|
| equisition ID:                                                                                          |                                                                                           | Q                                                                                                    | Requisition                                        | Name:                                                    |                                                           | Q                                                                    |                            |
| usines <mark>s Unit</mark> .                                                                            |                                                                                           | 2                                                                                                    | ^Status:                                           |                                                          | Pending 🔒 👻                                               |                                                                      |                            |
| ate From:                                                                                               | 12/09/2014                                                                                | 21                                                                                                    | Date To:                                           |                                                          | 12/09/201                                                 | 5 🛐                                                                  |                            |
| equester:                                                                                               |                                                                                           | Q                                                                                                    | Entered by                                         | :                                                        |                                                           | Q                                                                    |                            |
| Search                                                                                                  | Clear                                                                                     |                                                                                                    |                                                    |                                                          |                                                           |                                                                      |                            |
| Requisitions<br>To approve or deny<br>complete details of a                                             | one or more pending re<br>requisition, click the R<br>▶ Collapse All                      | equisitions, select the ap                                                                                     | ppropriate action t                                | from the dropdow                                         | Shov<br>n and click s                                     | Advanced Search                                                      |                            |
| Requisitions<br>To approve or deny<br>complete details of a<br>Expand All<br>Action/Status              | one or more pending re<br>requisition, click the R<br><u>Collapse All</u><br>Reg ID       | equisitions, select the ap<br>equisition ID link.<br>Requisition Name                                          | propriate action f<br>Bus. Unit                    | from the dropdow                                         | Shov<br>n and click st<br>restor                          | Advanced Search                                                      | Total                      |
| Requisitions<br>To approve or deny<br>complete details of i<br>Expand All<br>Action/Status<br>© Pending | one or more pending re<br>requisition, tick the R<br>Collapse All<br>Reg ID<br>0000016565 | equisitions, select the ap<br>equisition ID link.<br><u>Requisition Name</u><br>Approval - Grant<br>1000000444 | ppropriate action f<br><u>Bus. Unit</u><br>UTSA1 1 | from the dropdow<br><u>Date Requ</u><br>2/09/2015 Yvetti | <u>Shov</u><br>n and click si<br><u>ester</u><br>e Medina | Advanced Search<br>Ibmit. To view the<br>Entered By<br>Yvette Medina | <u>Total</u><br>407.50 USD |

#### Step 3

| Manage Requis                                    | ition Approv                  | als                            |                  |               |                     |            |                  |               |     |
|--------------------------------------------------|-------------------------------|--------------------------------|------------------|---------------|---------------------|------------|------------------|---------------|-----|
| To locate requisitions that                      | at require your approv        | al (or requisitions that       | previously requi | ired your app | roval), edit the cr | iteria bel | ow and click the | Search button | L   |
| Requisition ID:                                  |                               | Q                              | Requisiti        | on Name:      |                     |            |                  | Q             |     |
| Business Unit:                                   |                               | Q                              | *Status:         |               | Pendin              | 3          | •                |               |     |
| Date From:                                       | 12/09/2014                    | <b>H</b>                       | Date To:         |               | 12/09/2             | 015        | 1                |               |     |
| Requester:                                       |                               | Q                              | Entered I        | by:           |                     |            | Q                |               |     |
| To approve or deny or<br>complete details of a r | equisition<br>© Corat Click o | n <i>Submit</i> butto          | n to proces      | s the req     | uest.               | submit. 1  | o view the       |               |     |
| Action/Status                                    | Reg ID                        | Requisition Name               | <u>Bus. Unit</u> | <u>Date</u>   | Requester           | Entere     | d By             | Total         |     |
| O Pending<br>Approve                             | 0000016565                    | Approval - Grant<br>1000000444 | UTSA1            | 12/09/2015    | Yvette Medina       | Yvette     | Medina           | 407.50        | USD |
| Ma Hold<br>Pending                               | Approve                       | Ø Deny                         | 1 Hold           |               |                     |            |                  |               |     |
| Submit                                           |                               |                                |                  |               |                     |            |                  |               |     |
| Create New Regulsition                           | Ma                            | nage Requisitions              |                  |               |                     |            |                  |               |     |

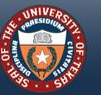

### APPROVE REQUISITIONS WITH MANAGE REQUISITION APPROVALS (CONT.)

#### Step 4

| A <br>S<br>? | ubmit Con<br>Are you sure you | firmation A or firmation       | confirmation<br>notes to the<br>completed t | n page will a<br>creator (reator (reator | ppear, approver<br>quisition creato<br>click on the <i>OK</i> | rs can add comme<br>r).<br>button to final | nts         |               |
|--------------|-------------------------------|--------------------------------|---------------------------------------------|----------------------------------------------------------------------------------------------------|---------------------------------------------------------------|--------------------------------------------|-------------|---------------|
| ~            | Approve                       | ар                             | prove the re                                | quisition.                                                                                                    |                                                               |                                            |             |               |
|              | Summary:                      | 1 requisitions                 |                                             | Tota                                                                                                    | d:                                                            | 407.50 USD                                 |             |               |
|              | ▼ Details                     |                                |                                             |                                                                                                    |                                                               |                                            |             |               |
|              | Requisitions                  |                                |                                             |                                                                                                    | Perso                                                         | nalize   Eind   View Al                    | I 🔁 📕 First | 💶 1 of 1 🗈 La |
|              | Requisition ID                | Requisition Name               | BU                                          | Date                                                                                                    | Requester                                                     | Entered By                                 | Total       | Curr          |
|              | 0000016565                    | Approval - Grant<br>1000000444 | UTSA1                                       | 12/09/2015                                                                                                    | Yvette Medina                                                 | Yvette Medina                              | 407.50      | USD           |
|              | 🔽 Comments (                  | Optional)                      |                                             |                                                                                                    |                                                               |                                            |             |               |
|              | Add comment                   | if desired                     |                                             |                                                                                                    |                                                               |                                            | E.          |               |
|              | ок с                          | ancel                          |                                             |                                                                                                    |                                                               |                                            |             |               |

#### Step 5

| avorites Main Menu ><br>Manage Requi                                | eProcurement > Ma                                                         | nage Requisition Approv                          | <sup>als</sup> Once t<br>status<br>Pendir | he submit<br>of the req<br>ig to Appr | t button is<br>Juisition v<br>Joved | selecto<br>vill char | ed, the<br>nge from |                   |     |
|---------------------------------------------------------------------|---------------------------------------------------------------------------|--------------------------------------------------|-------------------------------------------|---------------------------------------|-------------------------------------|----------------------|---------------------|-------------------|-----|
| Search Requisition                                                  | s                                                                         |                                                  |                                           |                                       |                                     |                      |                     |                   |     |
| To locate requisitions to                                           | hat require your approv                                                   | al (or requisitions that p                       | reviously requ                            | ired your appr                        | oval), edit the                     | criteria be          | low and click       | the Search button |     |
| Requisition ID:                                                     |                                                                           | Q                                                | Requisiti                                 | on Name:                              |                                     |                      |                     | Q                 |     |
| Business Unit:                                                      |                                                                           | Q                                                | *Status:                                  |                                       | Appr                                | oved                 | •                   |                   |     |
| Date From:                                                          | 12/09/2014                                                                | ii /                                             | Date To:                                  |                                       | 12/09                               | /2015                | 81                  |                   |     |
| Requester:                                                          |                                                                           | ٩                                                | Entered                                   | by:                                   |                                     |                      | Q                   |                   |     |
| Search                                                              | Clear                                                                     | /                                                |                                           |                                       |                                     | Show Adva            | inced Search        | 1                 |     |
| Requisitions                                                        |                                                                           |                                                  |                                           |                                       |                                     |                      |                     |                   |     |
| To approve or deny of<br>complete details of a<br><u>Expand All</u> | one or more pending re<br>requisition, click the R<br><u>Collapse All</u> | quisitions, select the ap<br>equisition ID link. | propriate actio                           | n from the dro                        | pdown and cli                       | :k submit.           | To view the         |                   |     |
| Action/Status                                                       | Reg ID                                                                    | Requisition Name                                 | Bus. Unit                                 | Date                                  | Requester                           | Entere               | ed By               | Total             |     |
| Approved                                                            | 0000016565                                                                | Approval - Grant<br>1000000444                   | UTSA1                                     | 12/09/2015                            | Yvette Medir                        | a Yvette             | Medina              | 407.50            | USD |
| Create New Requisition                                              | Ma                                                                        | age Requisitions                                 |                                           |                                       |                                     |                      |                     |                   |     |

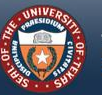

## **REQUISITION TO PURCHASE ORDER WORKFLOW<sup>+</sup>**

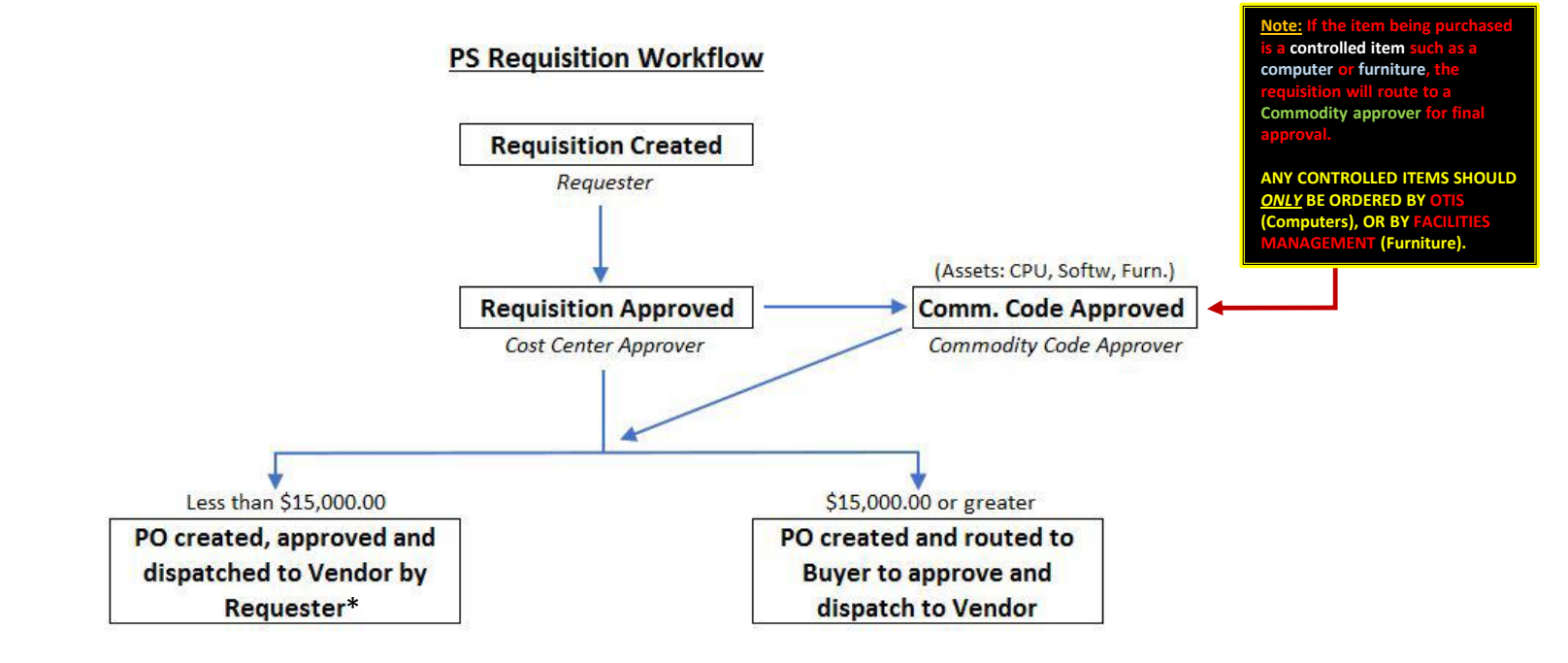

\*Requester receives an email with the approved and signed Purchase Order attached as a .pdf file. The Requester forwards this .pdf to the Vendor for processing.

\*Workflow is an electronic approval routing process that allows for multiple budgetary level approvers to communicate, verify and store documents.

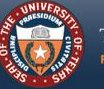

THE UNIVERSITY of TEXAS SYSTEM FOURTEEN INSTITUTIONS. UNLIMITED POSSIBILITIES.

## **ADDITIONAL RESOURCES**

#### **Purchasing Contacts:**

Christopher Palacios (512) 579-5143

Kyle Hayes (512) 322-3745

#### Visit the Contracts and Procurement website for further information:

- <u>Staff directory</u>
- Procedures
- Forms
- <u>Guides</u>
- Important Links
- Supplier Resources

https://www.utsystem.edu/offices/contracts-and-procurement

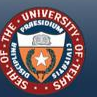